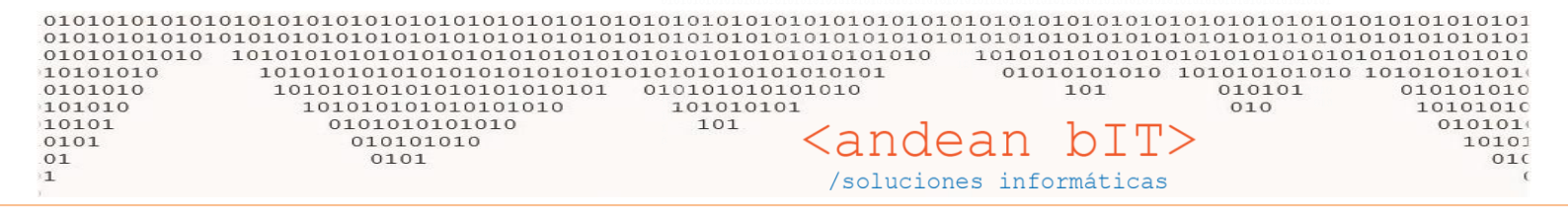

## **ACTUALIZACION DE STOCK MASIVO MEDIANTE PLANILLA EXCEL**

## -AJUSTE DE STOCK MASIVO-

Para poder armar la planilla Excel que necesitamos para stockear masivamente, debemos primero exportar desde la lista de **ARTICULOS** en **ALMACENES**, la lista de artículos sobre la que vamos a trabajar. Es conveniente filtrar por grupo de artículos (FAMILIA o MARCA) y luego exportar la grilla con el icono de exportación según se muestra en la imagen debajo...

| 觉 Lista de Attículos — 🗌 🗙 |                      |               |                                                                                |                      |             |            |                   |            |                  |                     |                |          |                            |
|----------------------------|----------------------|---------------|--------------------------------------------------------------------------------|----------------------|-------------|------------|-------------------|------------|------------------|---------------------|----------------|----------|----------------------------|
| Fan da EQUIPO 🗸 Sub-Rubro  |                      |               |                                                                                |                      | 🔻 Mon. C. 🔍 |            |                   | Disp       | Disponibles:     |                     |                |          |                            |
| Rı                         | Jbro                 |               | Marcas                                                                         |                      |             |            | - Mon. V.         |            |                  | Rese                | Reservados:    |          | L                          |
|                            | Clasificacion        |               | Tipo Articulo                                                                  |                      |             |            | Fabrican          | te         |                  |                     | 🖌 Filtra Baja  |          |                            |
|                            | Código de Bo         | arra          | Código Proveedor                                                               |                      |             |            |                   |            |                  |                     |                |          |                            |
|                            | Códigos              | Busqueda      | Por Descripción                                                                | Art                  | ículo D     | esactuali) | zados 🗌 Ar        | tículo er  | n Oferta         | O ML                | Refr           | e car    |                            |
| ſ                          | ¢<br>Id <sup>c</sup> | ¢<br>Código ۹ | ¢<br>Descripción ۹                                                             | Importe <sub>o</sub> | ¢<br>∶uer۹  | ¢<br>Mon.C | Importe<br>Compra | ¢<br>Mon.\ | ¢<br>∕enefic®    | ¢<br>Precio S\Iva ۹ | Precio C\Iva ♀ | ×        | )                          |
| F                          | 3542                 | 1             | Herramientas Medianas                                                          | 1,00                 |             | S          | 1,00              | S          | -17,36           | 0,83                | 1,00           | A.       | Cortar                     |
| H                          | 3556<br>3557         | 15<br>16      | Aquiler de maquinaria pesada<br>Aquileres equipamientos varios (andamios, alma | 1,00<br>1,00         |             | s<br>s     | 1,00<br>1,00      | s<br>s     | -17,36<br>-17,36 | 0,83<br>0,83        | 1,00<br>1,00   |          | Copiar la línea            |
|                            | 3543                 | 2             | Herramientas Menores                                                           | 1,00                 |             | s          | 1,00              | S          | -17,36           | 0,83                | 1,00           | 11       | Copiar todo                |
|                            | 3544                 | 3             | Mantenimiento de maquinaria                                                    | 1,00                 |             | S          | 1,00              | S          | -17,36           | 0,83                | 1,00           | R        | Pegar                      |
| Į.                         | 3545                 | 4             | Máquinas, equipos y camiones                                                   | 1,00                 |             | s          | 1,00              | S          | -17,36           | 0,83                | 1,00           |          | regui                      |
| ŀ                          | 3546                 | 5             | Repuestos                                                                      | 1,00                 |             | s          | 1,00              | S          | -17,36           | 0,83                | 1,00           |          | Export table to Excel      |
| Ī                          |                      |               |                                                                                |                      |             |            |                   |            |                  |                     |                | 1        | Supert table to Word       |
| H                          |                      |               |                                                                                |                      |             |            |                   |            |                  |                     |                | <b>S</b> | Export table to XML        |
| ļ                          |                      |               |                                                                                |                      |             |            |                   |            |                  |                     |                |          | Seleccionar las columnas 🕨 |
| H                          | -                    |               |                                                                                |                      |             |            |                   |            |                  |                     |                | -        | Imprimir                   |
| ļ                          | _                    |               |                                                                                |                      |             |            |                   |            |                  |                     |                | ۲        | Gráficos                   |
|                            |                      |               |                                                                                |                      |             |            |                   |            |                  |                     |                |          |                            |
| F                          |                      |               |                                                                                |                      |             |            |                   |            |                  |                     |                | ~        |                            |

Esa lista de artículos que exportaos y guardamos en algún lugar de nuestro directorio (PC), debemos trabajarla para armar el Excel que vamos a procesar. Sólo debemos dejar los campos **CODIGO**, **DESCRIPCIÓN** y una tercer columna que llamaremos **CANTIDAD** (ver imagen a continuación).

| Are          | chivo Inicio | Insertar Diseño de página Fórmulas Datos Revisar Vista                                       |                                                                                                    |  |  |  |  |  |  |
|--------------|--------------|----------------------------------------------------------------------------------------------|----------------------------------------------------------------------------------------------------|--|--|--|--|--|--|
| Pe           | 🗎 🔏 Cortar   | Arial $\cdot$ 10 $\cdot$ A $\cdot$ $=$ $=$ $\rightarrow$ $\cdot$ $\rightarrow$ Ajustar texto | General Section Section Sectio |  |  |  |  |  |  |
| Portapapeles |              | prmato R A 2 Combinar y cen                                                                  | rar <b>5</b> • 76 000 00 ⇒ 1<br>⊡ Número 1                                                                                                    |  |  |  |  |  |  |
|              | A1           |                                                                                              |                                                                                                    |  |  |  |  |  |  |
| 1            | A            | U U                                                                                          |                                                                                                    |  |  |  |  |  |  |
|              | Código       | Descripción                                                                                  | Cantidad                                                                                                    |  |  |  |  |  |  |
| 2            | 1            | Herramientas Medianas                                                                        | 100                                                                                                    |  |  |  |  |  |  |
| 3            | 15           | 5 Alquiler de maquinaria pesada                                                              |                                                                                                    |  |  |  |  |  |  |
| 4            | 16           | :) 100                                                                                       |                                                                                                    |  |  |  |  |  |  |
| 5            | 2            | 100                                                                                          |                                                                                                    |  |  |  |  |  |  |
| 6            | 3            | 100                                                                                          |                                                                                                    |  |  |  |  |  |  |
| -            | <b>X</b>     | NA4-mines - emines - emines                                                                  | 400                                                                                                    |  |  |  |  |  |  |
| 1            | 4            | Maquinas, equipos y camiones                                                                 | 100                                                                                                    |  |  |  |  |  |  |

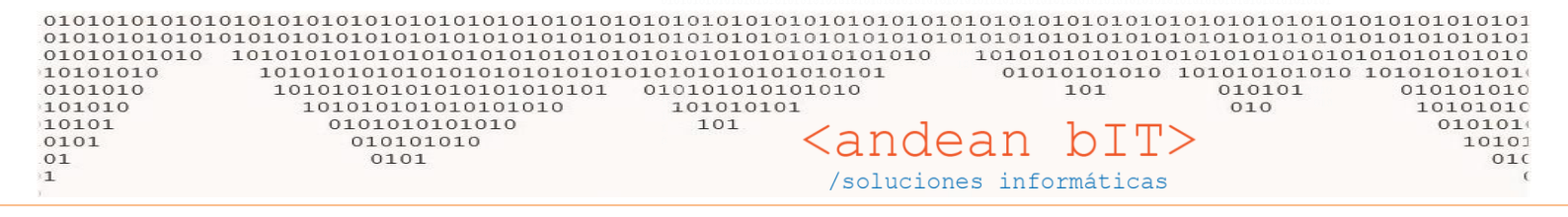

Como vemos en la imagen arriba, en la columna **CANTIDAD**, es donde colocaremos las unidades de stock que queremos subir masivamente, las cantidades de cada ítem identificado por renglón.

Una vez que tenga su Excel confeccionado, procedemos al módulo de **ALMACENES**, en el botón de **AJUSTES**, crear un ajuste manual de stock como hacemos habitualmente.

| Comprobante ACT Actu X 00001 00000001 Fecha 27/1/2025 No Auto-N   Depósito Depósito Central Transfere   Despacho Image: Código de Artículo Descripción de Artículo   Código Q Descripción Q U/M Cantidad                                                                                                    | ×          |
|----------------------------------------------------------------------------------------------------|------------|
| Depósito Depósito Central     Despacho     Código de Artículo     Descripción de Artículo     Código     Código     Código     Descripción     Observinguidad     Código     Código     Descripción     Código     Código </th <th>umera</th>                                                                                                    | umera      |
| Despacho Código de Artículo Descripción de Artículo Código Q  Código Q  Código Q  Código Q  Codigo Q  Codi | ncia       |
| Código de Artículo       Descripción de Artículo             Código                                                                                                    |            |
| Código       Código       Cantidad         Codigo       Cantidad       Cantidad         Codigo       Cantidad       Cantidad                                                                                                    | ),00 💽     |
|                                                                                                    | a<br>≫     |
|                                                                                                    | -          |
| Observacion       Agregar     Modificar     Eliminar     Impo                                                                                                    | 'tar<br>vo |

Esta vez, y como se muestra en la imagen anterior, usaremos el botón de IMPORTAR ARCHIVO para procesar las cantidades del Excel que preparamos anteriormente. En la imagen debajo, veremos cómo seleccionar el archivo desde el botón de ABRIR ARCHIVO, informaremos el número de registros que vamos a procesar (la cantidad de ítems), y con el botón VER A IMPORTAR procesaremos la planilla para verificar que los datos se levanten correctamente.

| 01010101010101010101010101010101010101                                                                                                    | 101010101010<br>01010101010<br>01010101010<br>1010101010<br>10101010<br>101 | <pre> clocation clocation clocati clocation clocation clocation clocation clocation clocation cl</pre> | dean                                                                                                 | bIT><br>máticas                                                              | 10101010101010101010101010101010101010 |
|----------------------------------------------------------------------------------------------------|-----------------------------------------------------------------------------|----------------------------------------------------------------------------------------------------|----------------------------------------------------------------------------------------------------|------------------------------------------------------------------------------|----------------------------------------|
| Lieter - Artículos a Importar                                                                                                    | Cantidad ۹                                                                  | Lote Y F                                                                                                    |                                                                                                    | Ver a Importar                                                               |                                        |
| <ul> <li>Ajustes de Stock</li> <li>Comprobante ACT Actt X 00001 </li> <li>Depósito Depósito Central </li> <li>Despacho </li> <li>Lista de Artículos a Importar</li> </ul>                                                                                                    | 0000001                                                                     | Fecha                                                                                                    | 27/1/2025                                                                                            | No Auto-Numera     Transferencia                                             |                                        |
| Abrir Archivo          Código Y       Descripción         1       Herramientas Medianas         15       Aquiler de maquinaria pesada         16       Aquileres equipamientos varios (andamios, almacenes, herran         2       Herramientas Menores         3       Mantenimiento de maquinaria         4       Máquinas, equipos y camiones | Cantidad Q<br>100,00<br>100,00<br>100,00<br>100,00<br>100,00                | Nro Registros<br>Lote<br>0<br>0<br>0<br>0<br>0<br>0<br>0<br>0<br>0                                                                                                    | 7<br>Fabricacion<br>31/12/1799<br>31/12/1799<br>31/12/1799<br>31/12/1799<br>31/12/1799<br>31/12/1799 | Ver a Importar  Vencimient;  31/12/1 31/12/1 31/12/1 31/12/1 31/12/1 31/12/1 |                                        |

Una vez que veas toda la grilla rellena con los datos importados de Excel, **PROCESAS**.

Luego queda GUARDAR el ajuste manual de stock (comprobantes ACTUALIZACIÓN), como se ilustra en la imagen debajo.

| 010101010101<br>01010101010<br>010101010<br>0101010<br>0101010<br>101010<br>10101<br>0101<br>01 | 10101010101010101<br>101010101010101<br>1010101010101<br>1010101010101<br>10101010101<br>01010101<br>0101010<br>0101010<br>0101010 | 01010101010101010<br>01010101010101010<br>0101010101010101010<br>101010101010101010<br>1010101010101010<br>00101010<br>1010<br>1010                                            | lololololololololololololololololololo         | 10101010101<br>1010101010<br>010101010<br>010101010<br>010101010<br>10101010<br>010101<br>101010<br>010101<br>0010<br>01000 |                                                          |  |
|-------------------------------------------------------------------------------------------------|----------------------------------------------------------------------------------------------------|----------------------------------------------------------------------------------------------------|------------------------------------------------|----------------------------------------------------------------------------------------------------|----------------------------------------------------------|--|
|                                                                                                 | <ul> <li>Ajustes de Stock</li> <li>Comprobante</li> <li>ACT</li> <li>A</li> <li>Depósito</li> <li>Depósito Ce</li> </ul>           | ctu 🗙 X 💌 00001<br>entral 🔍                                                                                                    | ▼ 00000001 Fecha                               | 27/1/2025                                                                                                    | X                                                        |  |
|                                                                                                 | Despacho                                                                                                    | Descripción de Artículo                                                                                                    | Descripción 9                                  | , <sup>↓</sup> ⊔/м ۹. <sup>↓</sup>                                                                                          | 0,00 🕞                                                   |  |
|                                                                                                 | 1<br>15<br>16<br>2<br>3<br>4                                                                                                    | Herramientas Medianas<br>Aquiler de maquinaria pesada<br>Aquileres equipamientos vario:<br>Herramientas Menores<br>Mantenimiento de maquinaria<br>Máquinas, equipos y camiones | s (andamios, almacenes, herramientas eléctrica | UNI<br>UNI<br>UNI<br>UNI<br>UNI<br>UNI                                                                                      | 100,00<br>100,00<br>100,00<br>100,00<br>100,00<br>100,00 |  |
|                                                                                                 | Observacion                                                                                                    | Agregar                                                                                                    | Modificar Eliminar                             |                                                                                                    | Importar<br>Archivo                                      |  |

En caso de querer descontar stock, la columna cantidad debe estar en negativo claramente.

|   | A      | В                                                                                   | С          |       |
|---|--------|-------------------------------------------------------------------------------------|------------|-------|
| 1 | Código | Descripción                                                                         | Cantidad 👝 |       |
| 2 | 1      | Herramientas Medianas                                                               | -50        |       |
| 3 | 15     | Alquiler de maquinaria pesada                                                       | -50        | 1     |
| 4 | 16     | Alquileres equipamientos varios (andamios, almacenes, herramientas eléctricas, etc) | -50        |       |
| 5 | 2      | Herramientas Menores                                                                | -50        |       |
| 6 | 3      | Mantenimiento de maquinaria                                                         | -50        |       |
| 7 | 4      | Máquinas, equipos y camiones                                                        | -50        |       |
| 8 | 5      | Repuestos                                                                           |            |       |
| 9 |        |                                                                                     |            | ····· |

Eso es todo.

Saludos‼

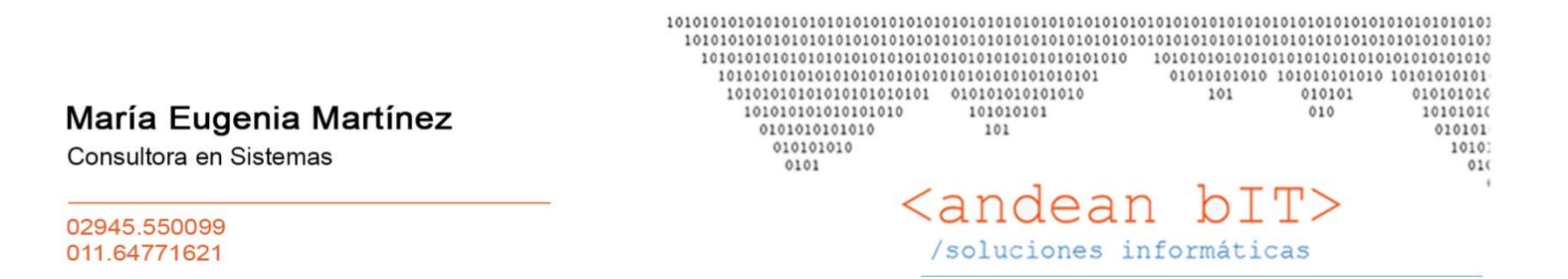

\*\*\*Si no es necesario no imprima este correo. Todos somos responsables por el cuidado del medio ambiente\*\*\*